## Stappenplan: Helpdesk voor leerkrachten

Dit stappenplan illustreert hoe je een ongewenste e-mail in je online mailbox ontvangt of blokkeert.

1. Surf naar "outlook.office.com" en log in met je e-mailadres en wachtwoord.

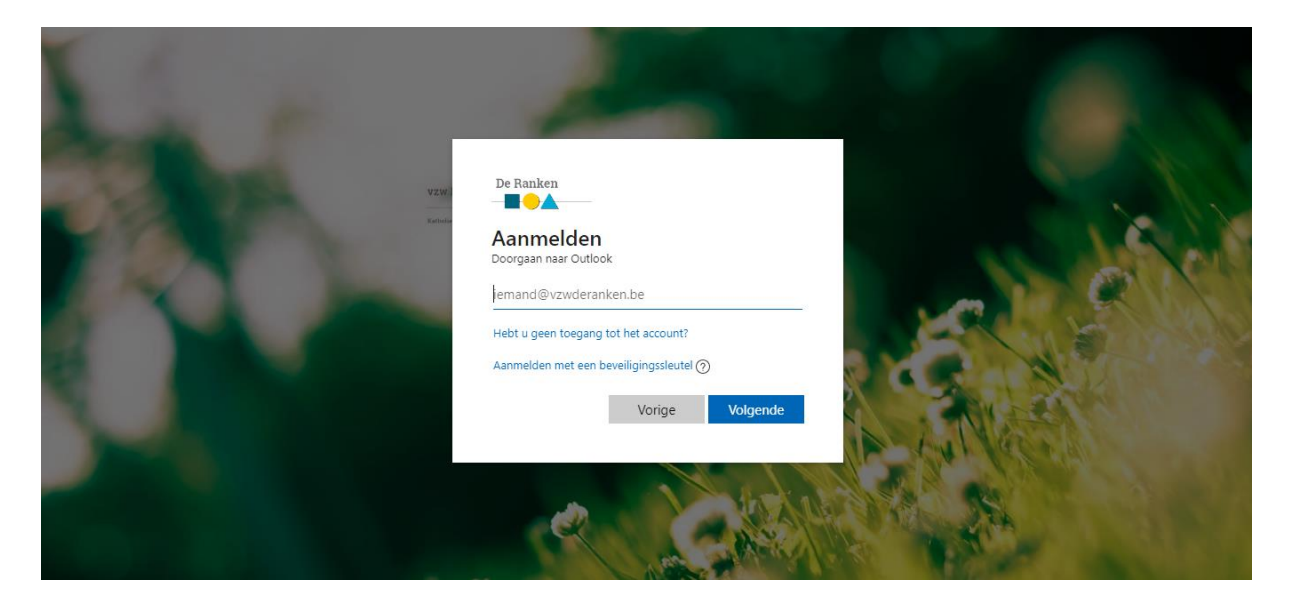

2. Klik op het "tandwiel" in de rechterbovenhoek. Dit zijn de Outlook-instellingen.

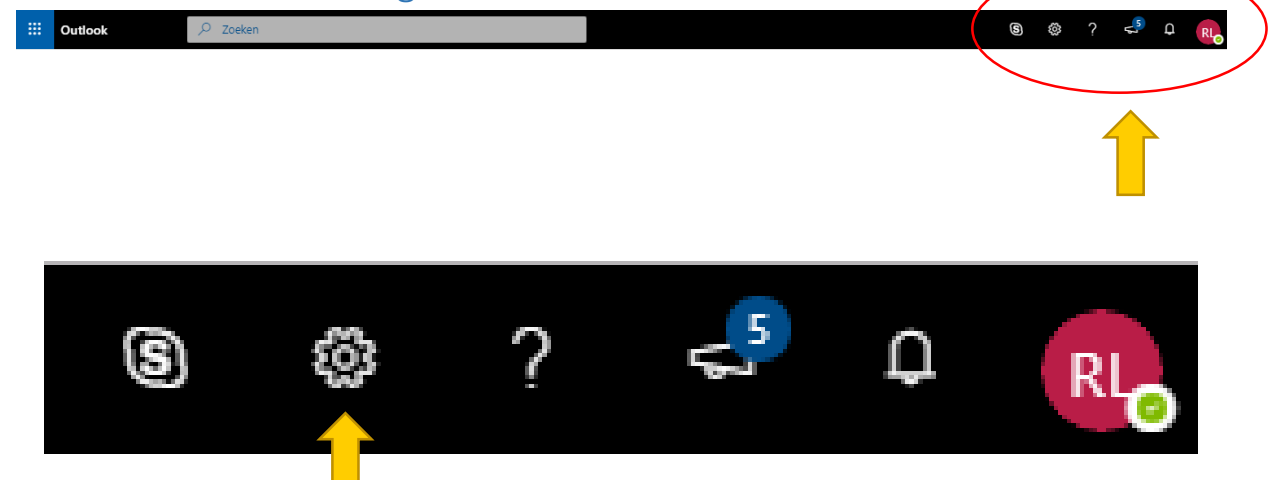

3. Klik vervolgens op "Alle Outlook-instellingen weergeven.

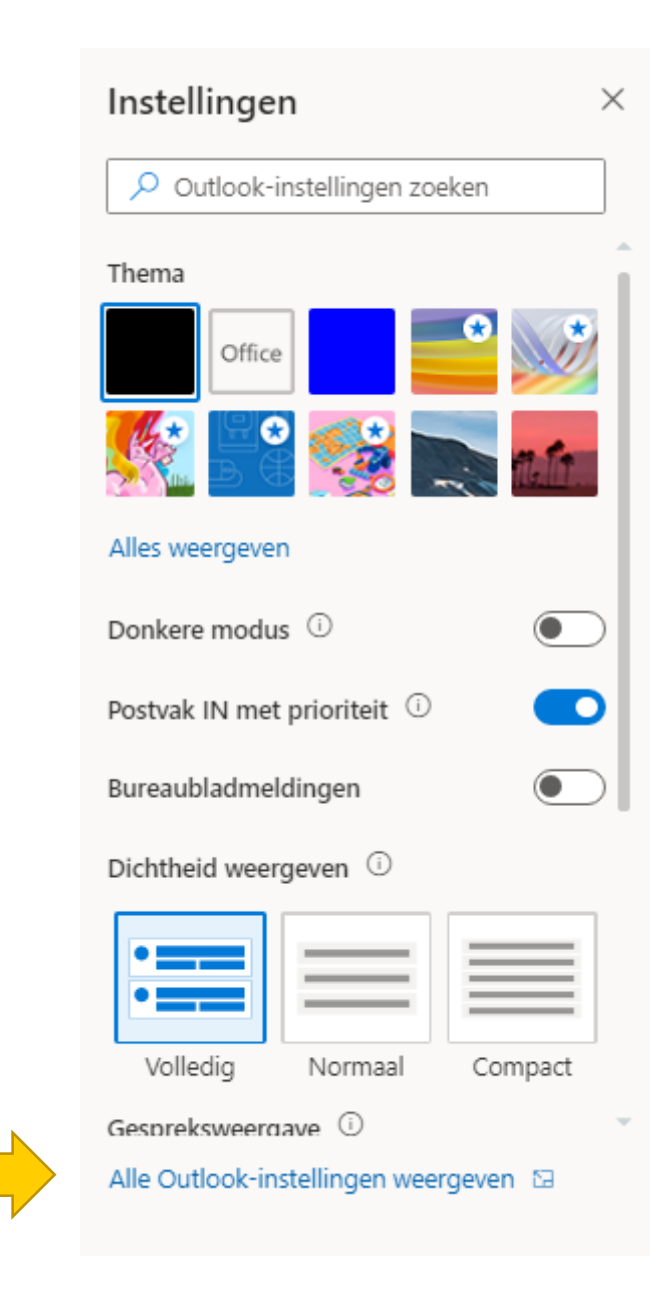

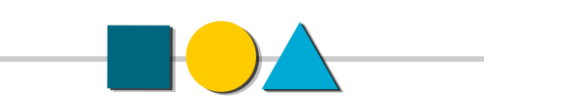

## 4. Klik op de rubriek "Ongewenste e-mail".

| Instellingen        | Indeling                                                                                                    | Indeling                                                                                                    | Opslaan          | Negeren | × |
|---------------------|----------------------------------------------------------------------------------------------------|----------------------------------------------------------------------------------------------------|------------------|---------|---|
| Instellingen zoeken | Opstellen en<br>beantwoorden<br>Bijlagen<br>Regels<br>Opeannen<br>Ongewenste e-mail<br>Acties aanpassen<br>E-mail synchroniseren<br>Verwerking van berichten<br>Doorsturen<br>Automatische<br>antwoorden<br>Bewaarbeleid<br>S/MIME<br>Groepen | Postvak IN met prioriteit         Wilt u dat uw e-mail in Outlook wordt gesorteerd zodat u zich kunt focussen op de bel <ul> <li>Berichten sorteren in Prioriteit en Overige</li> <li>Mijn berichten niet sorteren</li> </ul> Hoogte van bericht           De hoogte van elk bericht in de berichtenlijst kiezen. <ul> <li>Volledig</li> <li>Normaal</li> <li>Compact</li> </ul> Berichten organiseren           Hoe wilt u dat uw berichten worden georganiseerd? <ul> <li>E-mail weergeven gegroepeerd in gesprekken</li> <li>E-mail weergeven als afzonderlijke berichten</li> <li>Hoe wilt u dat de berichten in uw gesprekken worden weergegeven?</li> </ul> | angrijkste beric | chten?  |   |
|                     |                                                                                                    | ( ) Nieuwste herichten hovenaan                                                                                                    |                  |         |   |

5. Nu kan je "Geblokkeerde afzenders" of "Veilige afzenders" toevoegen. Als je een afzender wilt toevoegen klik je op + Toevoegen Als je een nieuw e-mail adres of een nieuw domein toevoegt, is het belangrijk om altijd te beginnen met een \*. Voorbeeld: \*voornaam.achternaam@school.be

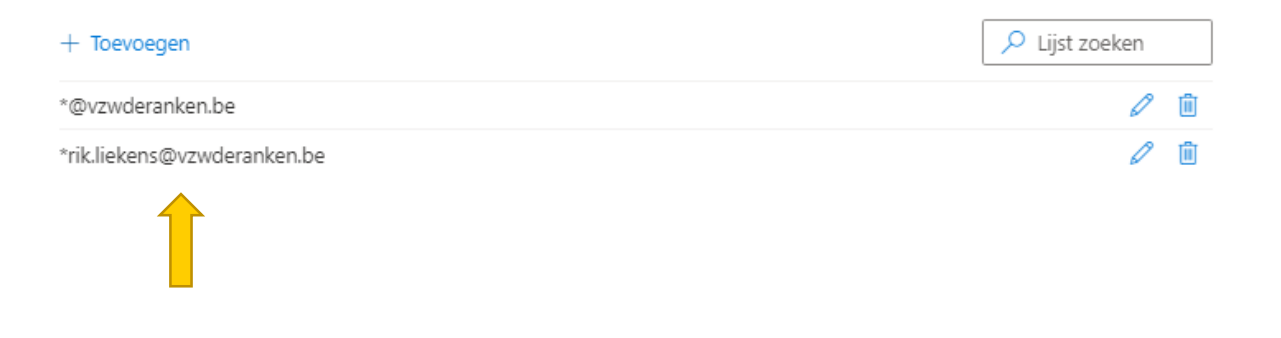

## Alle mails van deze afzender komen nu in je Postvak IN of worden geblokkeerd.

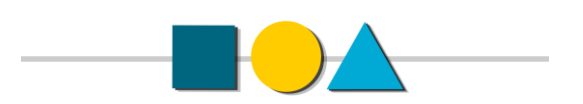